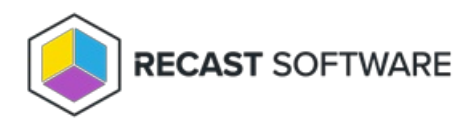

## View Right Click Tools Standalone Installation and License Details

Last Modified on 03.19.25

If you're implementing Right Click Tools in standalone mode, you can view installation information, as well as licensing details for all your Recast Software licenses, in the Configure Recast Console Extension application.

To open the Configure Recast Console Extension application, open the Windows Start menu and select **Configure Recast Console Extension**.

**TIP**: You can also access the Configure Recast Console Extension application from your Configuration Manager console by navigating to **Assets and Compliance** > **Recast Software** and clicking **Configure Recast** in the 'How Can We Help?' section.

| ← → ▼ 🛞 \ → Assets and Compliance → | Overview + Recast Software +                                              |                                                 |                                                           |                            |                   |
|-------------------------------------|---------------------------------------------------------------------------|-------------------------------------------------|-----------------------------------------------------------|----------------------------|-------------------|
| Assets and Compliance <             |                                                                           |                                                 |                                                           |                            |                   |
| 🔱 Users                             |                                                                           |                                                 |                                                           |                            |                   |
| <ul> <li>Bevices</li> </ul>         | Malassa ta Dialet Click Ta                                                | -1-                                             |                                                           | In stallation Information  |                   |
| CM Bitlocker                        | welcome to kight click to                                                 | 015                                             |                                                           | Installation Information   | on                |
| 💰 User Collections                  | You currently have access to our entir                                    | e feature set of 80+ tools included in 1        | he Right Click Tools Enterprise Edition.                  | Desktop Installed Version: | 5.2.2307.703      |
| Device Collections                  | We're here to help you get the most                                       | out of our tools. If you have questions         | Server Installed Version:                                 | 5.2.2307.703               |                   |
| 💞 Orchestration Groups              | contact our Customer Success Team                                         |                                                 |                                                           | Enterprise License:        | <b>M</b>          |
| Se User State Migration             | 6 A 46 A                                                                  |                                                 |                                                           | License Expiration Date:   | 8/1/2023          |
| Asset Intelligence                  | Contact Support                                                           |                                                 |                                                           | Remote Server Status:      | Connected         |
| Software Metering                   |                                                                           |                                                 |                                                           | License Org:               | Recast Software   |
| Compliance Settings                 |                                                                           |                                                 |                                                           |                            |                   |
| Endpoint Protection                 |                                                                           |                                                 |                                                           |                            |                   |
| All Corporate-owned Devices         | Getting Started                                                           |                                                 | -                                                         |                            |                   |
| Recast Software                     | octang started                                                            |                                                 |                                                           | How Can We Help?           |                   |
|                                     | Check out some of our most used to<br>productivity, and automate complex. | ols and dashboards created to surface workflows | more actionable insights, improve                         |                            |                   |
|                                     | Software Update Deployment                                                | LAPS Dashboard                                  | Active Directory Cleanup                                  |                            | $\bigcirc$        |
|                                     | Status (SUDS)                                                             | Surfaces compliance data about                  | Dashboard                                                 |                            | <u>o</u> r        |
|                                     | Run a highly-targeted scan of                                             | the Microsoft LAPS tool. The scan               | Scans Configuration Manager and                           | $\sim$                     |                   |
|                                     | software update deployment                                                | can be directed at a specific                   | Active Directory for devices,                             | Configure Recast           | Contact Support   |
| 👫 Assets and Compliance             | two categories: compliance by                                             | Besults are returned in a simple                | showing results about where<br>those devices are: in just | _                          |                   |
| Software Library                    | device and non-compliant devices<br>by update category.                   | LAPS Present/Not Present chart                  | ConfigMgr, just AD, or (properly)<br>in both.             |                            |                   |
| Monitoring                          | Evenand this node to view the                                             | expand this node to view the                    | Even and this node to view the                            |                            | TT                |
| Administration                      | dashboard                                                                 | Enterprise Tool                                 | dashboard                                                 | Documentation              | Enterprise Portal |
| S Community                         | Enterprise Tool                                                           |                                                 | Enterprise Tool                                           | 0                          | 0 0               |

The **General** tab displays the Tool Version and the Tool Install Location.

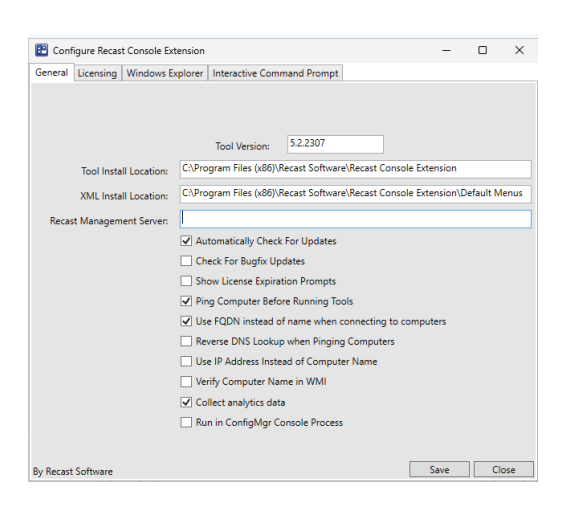

The Licensing tab displays the Device Count, Expiration Date and Status of all your Recast licenses.

| Windows Explorer         Interactive Command Prompt           License Status         Image: Community 1500 9/2/023 0k           Community 1500 9/2/023 0k         Image: Community 1500 9/2/023 0k           Kickk 1500 9/2/023 0k         Image: Community 1500 9/2/023 0k           Kickk 1500 9/2/023 0k         Image: Community 1500 9/2/023 0k           Shifter 1500 9/2/023 0k         Image: Community 1500 9/2/023 0k           Shifter 1500 9/2/023 0k         Image: Community 1500 9/2/023 0k           PrivilegeManager 1500 8/7/023 0k         Image: Community 1000 8/7/023 0k           All         0         1/1/0001 Image: Community 1000                                                                                                    |                | st console extensio | n                |         | - | ш | × |
|----------------------------------------------------------------------------------------------------|----------------|---------------------|------------------|---------|---|---|---|
| License Status           Type         DeviceCount         ExpirationDate         Status           Community         1500         9/2/2023         Ok           Enterprise         1500         9/2/2023         Ok           Kitok         1500         9/2/2023         Ok           Automation         1500         9/2/2023         Ok           Shrifteth         1500         9/2/2023         Ok           Shrifteth         1500         9/2/2023         Ok           PrintlegeManager         1500         9/7/2023         Ok           Atl         0         1/1/0001         Invalid                                                                                                    | eral Licensing | Windows Explore     | r Interactive Co |         |   |   |   |
| Type         DeviceCourt         ExpirationDate         Status           Community         1500         9/2/2023         Ok           Enterprise         1500         9/2/2023         Ok           Klock         1500         9/2/2023         Ok           Automation         1500         9/2/2023         Ok           Shiftleft         1500         9/2/2023         Ok           Shiftleft         1500         9/2/2023         Ok           PrivilegeManager         1500         9/2/2023         Ok           All         0         1/1/0001         Invalid                                                                                                    | License Status |                     |                  |         |   |   |   |
| Community         1900         9/2/2023         Ok           Enterprise         1500         9/2/2023         Ok           Kicok         1500         9/2/2023         Ok           Automation         1500         9/2/2023         Ok           ShiftLeft         1500         9/2/2023         Ok           Endpointmights         1500         9/2/2023         Ok           Endpointmights         1500         8/7/2023         Ok           PrivilegeManager         1500         8/7/2023         Ok           All         0         1/1/0001         Invalid                                                                                                    | Туре           | DeviceCount         | ExpirationDate   | Status  |   |   |   |
| Enterprise         1500         9/2/2023         Ok           Kook         1500         9/2/2023         Ok           Automation         1500         9/2/2023         Ok           Shiftett         1500         9/2/2023         Ok           Endpointingstyles         1500         9/2/2023         Ok           Endpointingstyles         1500         9/2/2023         Ok           PrivilegeManager         1500         8/7/2023         Ok           All         0         1/1/0001         Invalid                                                                                                    | Community      | 1500                | 9/2/2023         | Ok      |   |   |   |
| Kock         1500         9/2/2023         Ok           Automation         1500         9/2/2023         Ok           SmitLet         1500         9/2/2023         Ok           Endpointinsights         1500         8/7/2023         Ok           PrivilegeManager         1500         8/7/2023         Ok           All         0         1/1/0001         Invalid                                                                                                    | Enterprise     | 1500                | 9/2/2023         | Ok      |   |   | 1 |
| Automation         1500         9/2/2023         Ok           Shittleft         1500         9/2/2023         Ok           Endpointinzights         1500         8/7/2023         Ok           PrivilegeManager         1500         8/7/2023         Ok           All         0         1/1/0001         Invalid                                                                                                    | Kiosk          | 1500                | 9/2/2023         | Ok      |   |   | 1 |
| Shrittett         1500         9/2/023         Ok           Endpointingstrift         1500         8/7/023         Ok           PrivilegeManager         1500         8/7/023         Ok           All         0         1/1/0001         Invalid                                                                                                    | Automation     | 1500                | 9/2/2023         | Ok      |   |   | 1 |
| Endpointingings         1500         8/7/2023         Ok           PrivilegeManager         1500         8/7/2023         Ok         Image: Comparison of the second second secon | ShiftLeft      | 1500                | 9/2/2023         | Ok      |   |   | 1 |
| PrivilegeManager 1500         8/7/2023         Ok           All         0         1/1/0001         Invalid           implore all products                                                                                                    | EndpointInsig  | ghts 1500           | 8/7/2023         | Ok      |   |   | 1 |
| All 0 1///0001 Invalid                                                                                                    | PrivilegeMan   | ager 1500           | 8/7/2023         | Ok      |   |   | 1 |
| inplore all products                                                                                                    | All            | 0                   | 1/1/0001         | Invalid |   |   | 1 |
| Explore all products                                                                                                    |                |                     |                  |         |   |   | 1 |
|                                                                                                    |                |                     |                  |         |   |   |   |

Copyright © 2025 Recast Software Inc. All rights reserved.